# THERMOSTAT OVERVIEW

Before you begin using your thermostat, you should be familiar with its features, display and the location/operation of the thermostat buttons and switches.

| THERMOSTAT BUTTONS AND SWITCHES                            | THE DISPLAY                                                                     |
|------------------------------------------------------------|---------------------------------------------------------------------------------|
| 1.) Fan Switch                                             | 10.) Thermostat is protecting the equipment from short cycling (5-minute delay) |
| 2.) System Switch                                          | 11.) Indicates that the system is running in cool or heat                       |
| 3.) Backlight Button (located on the top of the thermostat | 12.) Displays the current time                                                  |
| 4.) Set Correct Time                                       | 13.) Battery status indicator                                                   |
| 5.) Hold a Permanent Temperature                           | 14.) Low battery indicator                                                      |
| 6.) Cancels Hold – Returns to Programmed<br>Schedule       | 15.) Day of the week used when programming a schedule                           |
| 7.) Raises Temperature Setting                             | 16.) Permanent hold (bypassing the schedule)                                    |
| 8.) Access Menu Options                                    | 17.) Temperature setpoint                                                       |
| 9.) Lowers Temperature Setting                             | 18.) Appears when the keypad is locked (to prevent unwanted changes)            |
|                                                            | 19.) Next (Menu button) is used to navigate within a menu                       |
|                                                            | 20.) Access the schedule and customize thermostat features                      |
|                                                            | 21.) Back (Run button) is used to navigate within a menu                        |
|                                                            | 22.) Exit (Hold button) returns to the home screen                              |
|                                                            | 23.) SEE TROUBLESHOOTING                                                        |

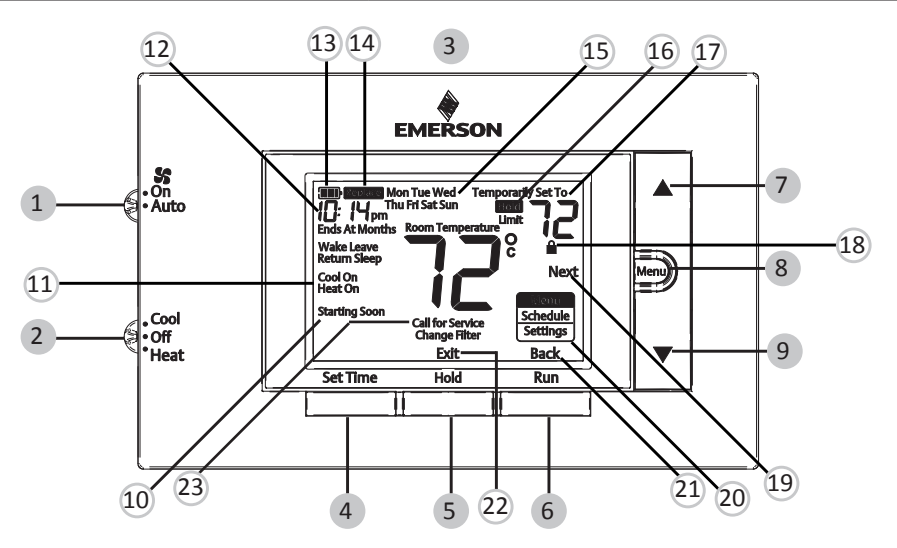

Whenever "
Replace" appears in the display, new premium brand AA alkaline batteries should be installed. If the house will be unoccupied for an extended period and either "
r or "
Replace" is displayed, install new batteries before leaving.

## **USER MENU**

To customize thermostat settings, press and hold the **Menu** button for  $\frac{1}{2}$  second from the home screen. Use the  $\blacktriangle$  or  $\nabla$  buttons to highlight **Settings** and press **Next**. Use **Next** and **Back** to navigate through menu items. Press  $\blacktriangle$  or  $\nabla$  to change the setting.

| User's Menu #<br>(Press Menu button<br>and release) | Description                                                                                                    | Default Setting<br>(flashing icons) | Settings<br>(Press or V)                                                |
|-----------------------------------------------------|----------------------------------------------------------------------------------------------------|-------------------------------------|-------------------------------------------------------------------------|
| 01                                                  | <b>Schedule Type</b> (set as either 7-Day,<br>5-1-1 Day or Non Programmable)                                            | 5                                   | <b>7</b> – 7 Day<br><b>5</b> – 5-1-1 Day<br><b>0</b> – Non-programmable |
| 02 <b>E</b>                                         | Early Start (starts heating or<br>cooling early so your programmed<br>temperature is reached by the<br>programmed time) | OFF                                 | On – start early<br>OFF – start at program<br>period time               |
| 03 <b>dL</b>                                        | Continuous Display Light (keep<br>the backlight always on – "C" wire<br>required)                                       | OFF                                 | <b>On</b> – always on<br><b>OFF</b> – momentarily                       |
| 04                                                  | Change Air Filter (set up a monthly reminder)                                                                           | OFF                                 | 1 to 12 – reminder time<br>(months)<br>OFF – no filter reminder         |

# THERMOSTAT OPERATION

### Set Current Time and Day

Note: Time icons will flash at initial power up or after a reset.

- 1.) Press Set Time
- 2.) Use 🛦 or 🔻 to adjust the hour
- 3.) Press Next to advance to set the minutes and day of the week
- 4.) Press **Exit** when finished.

The default program is **5-1-1 Day**, but can be setup as a **7-Day** or **Non-Programmable** thermostat (refer to the **User Menu** above)

- Hold Temperature (bypassing the schedule) With the System switch set to Heat or Cool, momentarily press the Hold button. Hold will be displayed. Use ▲ or ▼ to adjust the temperature. The thermostat will hold the room temperature at the selected setting until you press Run to start program operation again.
- **Program Override (Temporary Hold)** Press ▲ or ▼ until the desired temperature is displayed. The thermostat will override the schedule until the next programmed time period with a minimum override of 2 hours. Then the thermostat will automatically revert to the program.
- Keypad Lockout To prevent unwanted changes, the buttons can be disabled. To turn this feature On, press and hold ▲ and the Menu button until the ➡ icon appears. To turn Off, press and hold ▲ and the Menu button for 3 seconds.

## THERMOSTAT SCHEDULE / PROGRAMMING

# 

For tips on programming your thermostat to receive optimal comfort, convenience and energy savings go to: thermostathelper.com

#### **Energy Saving Factory Schedule**

This thermostat is programmed with the energy saving settings shown in the table below for all days of the week.

|                  | P1/Wake        | P2/Leave       | P3/Return      | P4/Sleep        |
|------------------|----------------|----------------|----------------|-----------------|
| Heating Schedule | 6:00 AM - 70°F | 8:00 AM - 62°F | 5:00 PM - 70°F | 10:00 PM - 62°F |
| Cooling Schedule | 6:00 AM - 78°F | 8:00 AM - 85°F | 5:00 PM - 78°F | 10:00 PM - 82°F |

Note: Thermostat can be programmed on or off the subbase

#### Modify the Heating Schedule

- 1.) Slide the system switch to Heat
- 2.) Press Menu
- 3.) Press **Next** to enter the schedule
- 4.) The time icons will flash use ▲ or ▼ to set the time for the start of a period
- 5.) Press Next the set point icons will flash use ▲ or ▼ to set the temperature for the current period
- 6.) Continue to press **Next** to advance through all periods (P1/Wake, P2/Leave, P3/Return, P4/Sleep) for all days of the week.
- Note: Press **Back** to return to the previous setting. Once all days of the week have been programmed the thermostat will display **End**. Press **Exit** at any time to save changes and return to home screen.

#### Modify the Cooling Schedule

- 1.) Slide the system switch to **Cool**
- 2.) Repeat steps 2-6 from the heating schedule

## TROUBLESHOOTING

| Symptom                                            | Possible Cause                                                                                                    | Corrective Action                                                                                                    |
|----------------------------------------------------|----------------------------------------------------------------------------------------------------|----------------------------------------------------------------------------------------------------|
| No Heat/<br>No Cool/<br>No Fan<br>(common problem) | <ol> <li>Blown fuse or tripped circuit<br/>breaker</li> <li>Furnace power switch to OFF</li> <li>Furnace blower compartment<br/>door panel loose or not<br/>properly installed</li> <li>Loose connection to<br/>thermostat or system</li> </ol> | <ol> <li>Replace fuse or reset breaker</li> <li>Turn switch to ON</li> <li>Replace door panel in proper position to engage<br/>safety interlock or door switch</li> <li>Tighten Connections</li> </ol>                                                                                                    |
| No Heat                                            | <ol> <li>System Switch not set to<br/>Heat</li> <li>Loose connection to<br/>thermostat or system</li> <li>Heating System requires<br/>service or thermostat<br/>requires replacement</li> </ol>                                                 | Verify thermostat and system wires are securely<br>attached.<br>Diagnostic: Set System Switch to Heat and raise<br>the setpoint above room temperature. Within five<br>minutes the thermostat should make a soft click<br>sound and "Heat On" should appear on display.<br>This sound indicates the thermostat is operating<br>properly. If the thermostat does not click, try the<br>reset operation listed below. If the thermostat does<br>not click after being reset, contact your heating and<br>cooling service person or place of purchase for a<br>replacement. If the thermostat clicks, contact the<br>furnace manufacturer or a service person to verify<br>the heating system is operating correctly. |

## **TROUBLESHOOTING (Continued)**

| Symptom                                                                                             | Possible Cause                                                                                                    | Corrective Action                                                                                                    |
|----------------------------------------------------------------------------------------------------|----------------------------------------------------------------------------------------------------|----------------------------------------------------------------------------------------------------|
| No Cool                                                                                             | <ol> <li>System Switch not set to<br/>Cool</li> <li>Loose connection to<br/>thermostat or system</li> <li>Cooling System requires<br/>service or thermostat<br/>requires replacement</li> </ol>                                                                                                    | Verify thermostat and system wires are securely<br>attached.<br>Diagnostic: Set System Switch to Cool and lower<br>setpoint below room temperature. Same procedures<br>as diagnostic for "No Heat" condition except set the<br>thermostat to Cool and lower the setpoint below the<br>room temperature. There may be up to a five minute<br>delay before the thermostat clicks in Cooling if the<br>compressor lock-out option is selected in the installer<br>menu. (see INSTALLER MENU, item 50) |
| Heat, Cool or Fan<br>Runs Constantly                                                                | Possible short in wiring,<br>thermostat, heat, cool or fan<br>system                                                                                                    | Check each wire connection to verify they are not<br>shorted or touching other wires. Try resetting the<br>thermostat. If the condition persists contact your<br>HVAC service person.                                                                                                    |
| Thermostat Display<br>& Thermometer<br>Disagree                                                     | Thermostat display requires adjustment                                                                                                    | Display can be adjusted +/-5°. See User Menu item<br>04                                                                                                    |
| Furnace (Air<br>Conditioner)<br>Cycles Too Fast or<br>Slow (narrow or<br>wide temperature<br>swing) | The location of the thermostat<br>and/or the size of the Heating<br>System may be influencing the<br>cycle rate                                                                                                    | Digital thermostats provide precise control and cycle<br>faster than older mechanical models. The system<br>turns on and off more frequently but runs for a shorter<br>time. If you would like to increase cycle time, choose<br>SLO for slow cycle in the Installer menu. (Reference<br>menu items 30 & 35) If an acceptable cycle rate is not<br>achieved, contact your HVAC service person.                                                                                                    |
| "Call for Service"<br>icon appears on<br>displayed                                                  | <ol> <li>Heating system is not able<br/>to heat the space to within<br/>10 degrees of the setpoint<br/>within 2 hours</li> <li>Cooling system is not able<br/>to cool the space to within<br/>10 degrees of the setpoint<br/>within 2 hours</li> <li>If "" is displayed for the<br/>Room Temperature, a<br/>replacement thermostat is<br/>needed</li> <li>None of the buttons operate<br/>on the thermostat</li> </ol> | <ol> <li>See corrective action for "No Heat"</li> <li>See corrective action for "No Cool"</li> <li>Replace thermostat</li> <li>Make sure keypad lockout is not turned on<br/>(denoted by icon)</li> </ol>                                                                                                    |

#### Resetting the Thermostat or Thermostat Settings

If the thermostat has good batteries, but has a blank display or does not respond to key presses, the thermostat should be reset by removing the batteries for 2 minutes. This reset will not change the menu settings or program. If the condition persists after reinstalling the batteries, replace the thermostat.

To conveniently reset only the schedule and user settings back to factory defaults, press **Menu** and **Backlight** buttons at the same time and hold until the display goes blank and resets.

WARNING: This product contains a chemical known to the state of California to cause cancer and birth defects and other reproductive harm.

## HOMEOWNER HELP LINE: 1-800-284-2925

Emerson and White-Rodgers are trademarks of Emerson Electric Co. ©2020 Emerson Electric Co. All rights reserved.

#### WHITE-RODGERS<sup>®</sup>

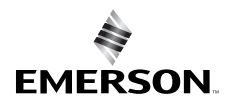

emerson.com/white-rodgers